# TÜRKİYE KİCK BOKS FEDERASYONU ONLİNE ÖDEME SİSTEMİ

Online Ödeme Sistemi kullanıcıların Federasyonumuza ait tüm ödemelerinin tek bir platform altında kredi kartı ile doğrudan yapabilmesini, havale veya posta çeki yöntemleri ile de başvurularını yapabilmesini sağlayın bir sistemdir.

Sistem, iki ana başlık altında çalışmaktadır.

Bunlardan birincisi **"TURNUVA / ŞAMPİYONA ONLİNE ÖDEMELERİ"**dir. Katılımcılar, Turnuva veya Şampiyona'ya ilişkin otel oda kayıtlarını, kalmayı talep ettikleri oda tipini, turnuva / şampiyona katılım bedellerini, katılacakları branş sayılarını, konaklama sürelerini, konaklama yapmadan katılım ücretlerini hatta talep ederlerse otele transfer ücretlerini dahi anında yapabileceklerdir. Böylelikle organizasyon sırasında herhangi bir sorunla karşılaşmadan rahatlıkla otele giriş yapabileceklerdir.

Sisteme ilişkin ikinci kısım ise Federasyonumuz bünyesinde verilen hizmetlerin ücretlerinin doğrudan ve tek bir sayfa içerisinde ödenmesine olanak sağlayan kısımdır.

Başlıklar şeklinde ayrılan hizmet başlıklarına tıklayarak anında ilgili ödemeyi gerçekleştirebilirsiniz.

Tüm hizmet ödemelerini **kredi kartı ödeme seçeneği** ile anında gerçekleştirebilirsiniz. Kredi kart seçeneğini tercih etmeyecekler için havale veya posta çeki ile ödeme imkanı da sunulmuştur. Ancak web sitemizden yapmış olduğunuz havale veya posta çeki ile ödeme tercihiniz ödemeyi yaptığınız anlamını taşımamaktadır. Ödemeyi banka veya posta çeki ile tamamladığınızda ve Federasyon hesabına geçtiğinde geçerlilik kazanacaktır.

Zamanında gerçekleşmeyen havale veya posta çeki ödemeleri konusunda Federasyonumuz web sitesi üzerinden yapmış olduğunuz işlemi iptal etme yetkisini sahiptir.

|                                                                                                    | 🕑 💿 💿 🗙 Site İçi Arama                                                   | İLETİŞİM                               |
|----------------------------------------------------------------------------------------------------|--------------------------------------------------------------------------|----------------------------------------|
| TÜRKİYE KİCK B<br>TURKISH KICKBOXING FEL<br>ANASAYFA KURUMSAL                                            | COKS FEDERASYONU<br>DERATION<br>KURULLAR FAALIYET FORMLAR VE<br>PROGRAMI | IL TEMSILCILERI VE<br>BÓLGE BAŞKANLARI |
| ONLİNE ÖDEME İŞLEMLERİ                                                                                   |                                                                          | 3                                      |
| <b>TURNUVA / ŞAMPİYONA ONLİNE ÖDEMELERİ</b><br>(Organizasyon Otel, Branş ve Dış Katılım Ücretleri Ödeme) |                                                                          | DEVAM ET                               |
| SPORCULAR İLE İLGİLİ ÖDEMELER                                                                            |                                                                          |                                        |
| o Lisans Ücreti                                                                                          | 20.00 TL                                                                 | DEVAM ET                               |
| Lisans Transfer                                                                                          | 150.00 TL                                                                | DEVAM ET                               |
| O Kuşak Sınavı                                                                                           | 20.00 TL                                                                 | DEVAM ET                               |
| O Mavi Defter                                                                                            | 60.00 TL                                                                 | DEVAM ET                               |
| O Sporcu Kartı                                                                                           | 30.00 TL                                                                 | DEVAM ET                               |
| O Profesyonel Sporcu Klasman Kar                                                                         | 150.00 TL                                                                | DEVAM ET                               |
| O Millilik Belgesi                                                                                       | 500.00 TL                                                                | DEVAM ET                               |
| O Akreditasyon Kartı Yenileme                                                                            | 900.00 TL                                                                | DEVAM ET                               |
| ANTRENÖRLER / MENA JERI ER IL E IL GIL I ÖDEMELER                                                        |                                                                          |                                        |
| Antrenör Vize                                                                                            | 600.00 TL                                                                | DEVAM ET                               |
| O Antrenör Kursu 1. Kademe                                                                               | 900.00 TL                                                                | DEVAM ET                               |
| Antrenör Kursu 2. Kademe                                                                                 | 1000.00 TL                                                               | DEVAM ET                               |
|                                                                                                    |                                                                          |                                        |

## I- TURNUVA / ŞAMPİYONA ONLİNE ÖDEMELERİ

Federasyonumuz tarafından yapılan tüm turnuva, şapmpiyona ve organizasyonlara ilişkin;

Otel oda kaydı, oda tipi, turnuva / şampiyona katılım bedeli, katılacak branş sayısı, konaklama süresi, dış katılım ücreti ve otele transfer ücretinin ödendiği ve otel katılım bilgilerinin yer aldığı bölümdür.

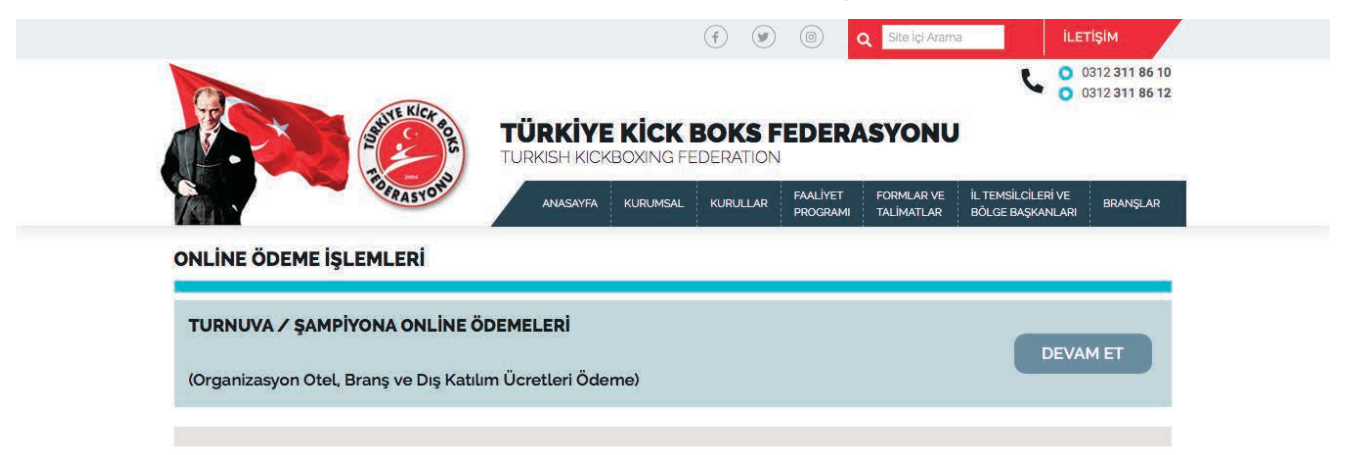

Bu kısım **BİREYSEL KATILIM VE KULÜP KATILIMI** olarak iki başlıktadır. Katılımcı bu tercihler ile giriş yapacaktır.

|                  | (f) (g) (g) Site içi Arama iLETişim                                                                              | 1  |
|------------------|----------------------------------------------------------------------------------------------------|----|
|                  | TÜRKİYE KİCK BOKS FEDERASYONU<br>TURKISH KICKBOXING FEDERATION                                                   |    |
| 1                | ANASAYFA KURUMSAL KURULLAR FAALİYET FORMLAR VE İL TEMSİLCİLERİ VE<br>PROGRAMI TALİMATLAR BÖLGE BAŞKANLARI BRANŞL | AR |
| OR<br>KIC<br>TAI | ANIZASYON ADI:<br>2 . BÖLGE ORGANIZASYONU<br>IH:                                                                 |    |
| 22 (             | CAK - 30 OCAK 2019                                                                                               |    |

### **BİREYSEL KATILIM**

Bireysel katılım gerçekleştirecekler "BİREYSEL KATILIM" tercihleri sonrası yönlenecekleri sayfada ilgili kısımların tamamını hatasız ve eksiksiz doldurmakla yükümlüdürler.

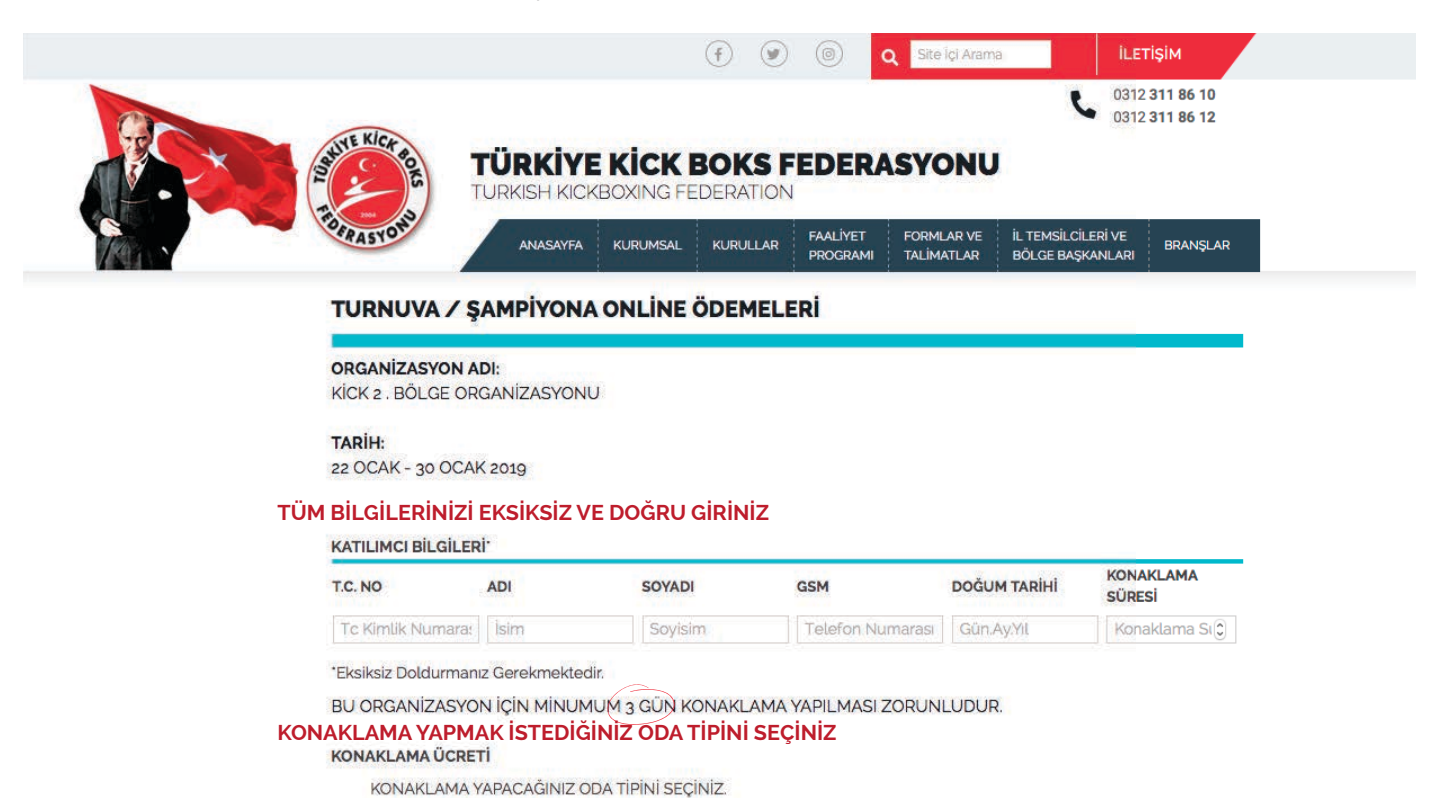

(Turnuvaya konaklama yaparak katılacaklar oda tipini seçmek zorundadır.)

TRIPLLE / ÜÇ KİŞİLİK 300 TL/GÜN-KİŞİ 33 Oda Kalmıştır.

DOUBLE / İKİ KİŞİLİK 250 TL/GÜN-KİŞİ 27 Oda Kalmıştır.

İSTEDİĞİNİZ ODAYI İŞARETLEYEMİYORSANIZ O ODA TİPİ TÜKENMİŞTİR. BAŞKA TERCİH YAPMAK ZORUNDASINIZ.

SINGLE / TEK KİŞİLİK 200 TL/GÜN-KİŞİ 37 Oda Kalmıştır.

DIŞ KATILIM ÜCRETİ 100 TL /GÜN-KİŞİ (Konaklama yapılmadan organizasyona / turnuvaya katılım yapacakların otel hizmetleri için ödeyeceği ücrettir.

#### KONAKLAMA YAPMADAN KATILIM YAPACAKLARIN "DIŞ KATILIM ÜCRETİ"Nİ SEÇMESİ ZORUNLUDUR.

TURNUVA/ŞAMPİYONA KAYIT ÜCRETİ

KATILIM YAPACAĞINIZ BRANŞ SAYISINI BELİRTİNİZ

TEK BRANS 150 TL

HER LAVE BRANS 150 TL

KATILACAĞINIZ BRANŞ SAYISINI SEÇİNİZ 🔃 💈

KATILACAĞINIZ BRANŞ SAYISINI SEÇİNİZ. ORGANIZASYONA MİSAFİR OLARAK KATILACAKLAR YA DA MÜSABAKADA HER HANGİ BİR BRANŞDA YER ALMAYACAKLAR "o- SIFIR" SEÇENEĞİNİ İŞARETLEYECEKLERDİR.

ÖDEME YÖNTEMİNİZİ SEÇİNİZ VE BİLGİLERİNİZİ KONTROL ETTİKTEN SONRA "DEVAM ET" BUTONUNA TIKLAYINIZ. ÖDEME YÖNTEMİ

POSTA ÇEKİ KREDİ KARTI BANKA HAVALE

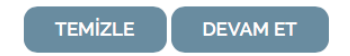

Oda tipi konaklama yapılacak tesisin kapasitesi ile sınırlıdır. Organizasyona ilişkin kaç oda kaldığını ilgili kısımın yanında göreceksiniz. Rezervasyon sayısını tamamlamış oda tipine tercih yapamayacaksınız.

Triplle Oda veya Double oda tipini seçtiğinizde odalara rastgele yerleştirileceksiniz.

Dış katılım tercihini seçenler oda tipini seçemeyeceklerdir. Otelde konaklama yapmaksızın gün boyu diğer hizmetlerden faydalanabileceklerdir.

Sistem T.C. Kimlik no sorgulama algoritması ile işlem yapmaktadır. "T.C. Kimlik No Hatalıdır" uyarısı alırsanız diğer bilgilerinizi kontrol etmeniz gerekmektedir.

Ödeme Yönteminizi belirledikten sonra ödeme sayfasına yönlendirileceksiniz. Kredi kartı ile yapılan ödemeler banka sayfasından gerçekleştirilecektir. Sistem sizin kredi kartı bilgilerinizi hiçbir şekilde görmemekte ve kaydetmemektedir. Banka onayı alındıktan sonra kaydınız / ödemeniz geçerli olacaktır.

Havale veya posta çeki ile ödeme tercihiniz ödemeyi yaptığınız anlamını taşımamaktadır. Ödemeyi banka veya posta çeki ile tamamladığınızda ve Federasyon hesabına geçtiğinde geçerlilik kazanacaktır. Federasyonumuz zamanında yapılmayan ödemeleri koşulsuz iptal etme yetkisine sahiptir.

Sistem minimum konaklama süresine göre hizmet vermektedir. Organizasyona ilişkin minimum konaklama süresi belirlenecektir ve katılımcıların bu sürenin altında kayıt yaptırmasına imkan vermeyecektir.

Ödeme yapmadan önce ilgili sayfadaki tüm bilgilerinizi tekrar gözden geçiriniz. Bilgi eksikliği veya hatalı bilgi girişinden dolayı ücret iadesi yapılmayacaktır. Katılımcı bilgilerin doğruluğunu onaylamış sayılacaktır.

Doğum tarihinizi GG.AA.YYYY şeklinde yazmanız gerekmektedir. Arada başka noktalama işareti kullanmayınız.

Tüm bilgileri doldurduktan ve tercihlerinizi yaptıktan sonra ödeme yönteminizi belirleyip "DEVAM ET" butonuna tıklayınız. Açılan sayfa ödeme miktarını size gösterecektir. KREDİ KARTI ile yapılan ödemeler bu aşamadan sonra Kart Ödeme Bilgi sayfasına yönlenecektir.

Havale / Posta Çeki ödemeleri ile ilgili hesap numaraları da bu sayfada size sunulmuştur.

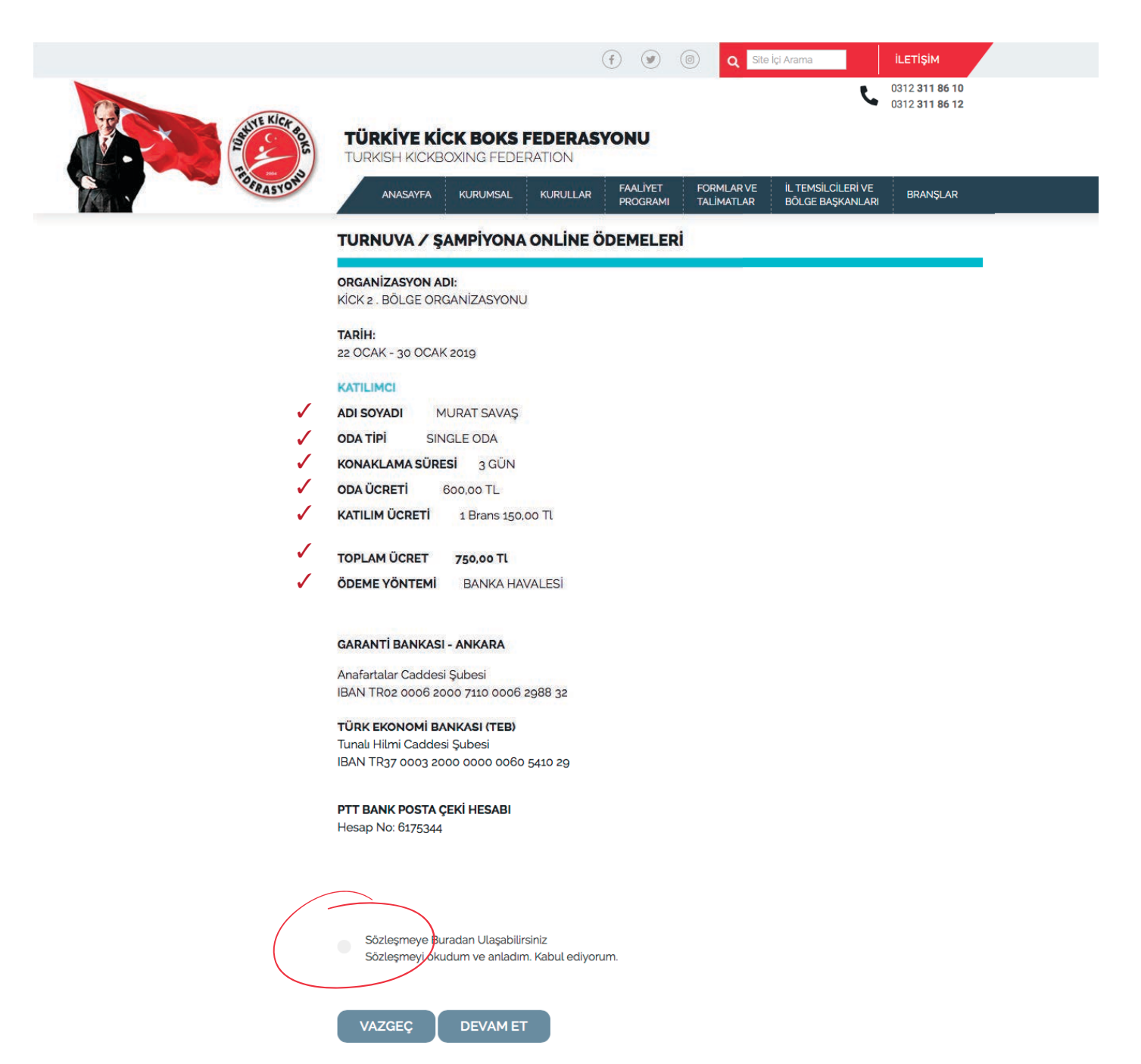

Bilgi sayfasında bulunan "Sözleşmeye buradan ulaşabilirsiniz. Sözleşmeyi okudum ve anladım. Kabul ediyorum." bölümünü onaylamadan işleminiz ilerlemeyecektir. İlgili linkten sözleşmeyi görebilirsiniz.

Havale / Posta Çeki ödeme seçeneğini seçtiğinizde;

DEVAM ET butonuna tıkladığınızda "Bilgileriniz Kaydedilmiştir. Ödemeniz gerçekleştiğinde katılımınız gerçekleştirilecektir." mesajını alacaksınız. Ödemenizi gerçekleştirdiğinizde Federasyonumuz ilgili incelemeyi yapıp, ödediğiniz miktarı sistemde tercih ettiğiniz şartlarda gerçekleşip gerçekleşmediğini kontrol edip, onay veya iptal edecektir.

Havale/Eft ve Posta Çeki hesaba işleme süreci bankaların belirlediği yasal süreç içerisinde gerçekleşecektir. Bu ödeme yöntemi ile kayıtlarınız kesin kayıt değildir. Ödemeniz gerçekleşince ilgili kortrolden sonra kesinleşecektir.

Banka veya posta çeki ödeme dekontunu saklamak ve gerektiğinde ibraz etmekle yükümlüsünüzdür.

Kredi kartı seçeneği ödemeniz ise, bankanızın ödemeyi kabul etmesi ile sisteme yüklenecektir. Hızlı kayıt yaptırmak için Kredi Kartı ödeme seçeneğini kullanmanızı tavsiye ediyoruz.

### KULÜP KATILIMI

Kulüp Katılımı gerçekleştirecekler "KULÜP KATILIMI" tercihleri sonrası yönlenecekleri sayfada ilgili kısımların tamamını hatasız ve eksiksiz doldurmakla yükümlüdürler.

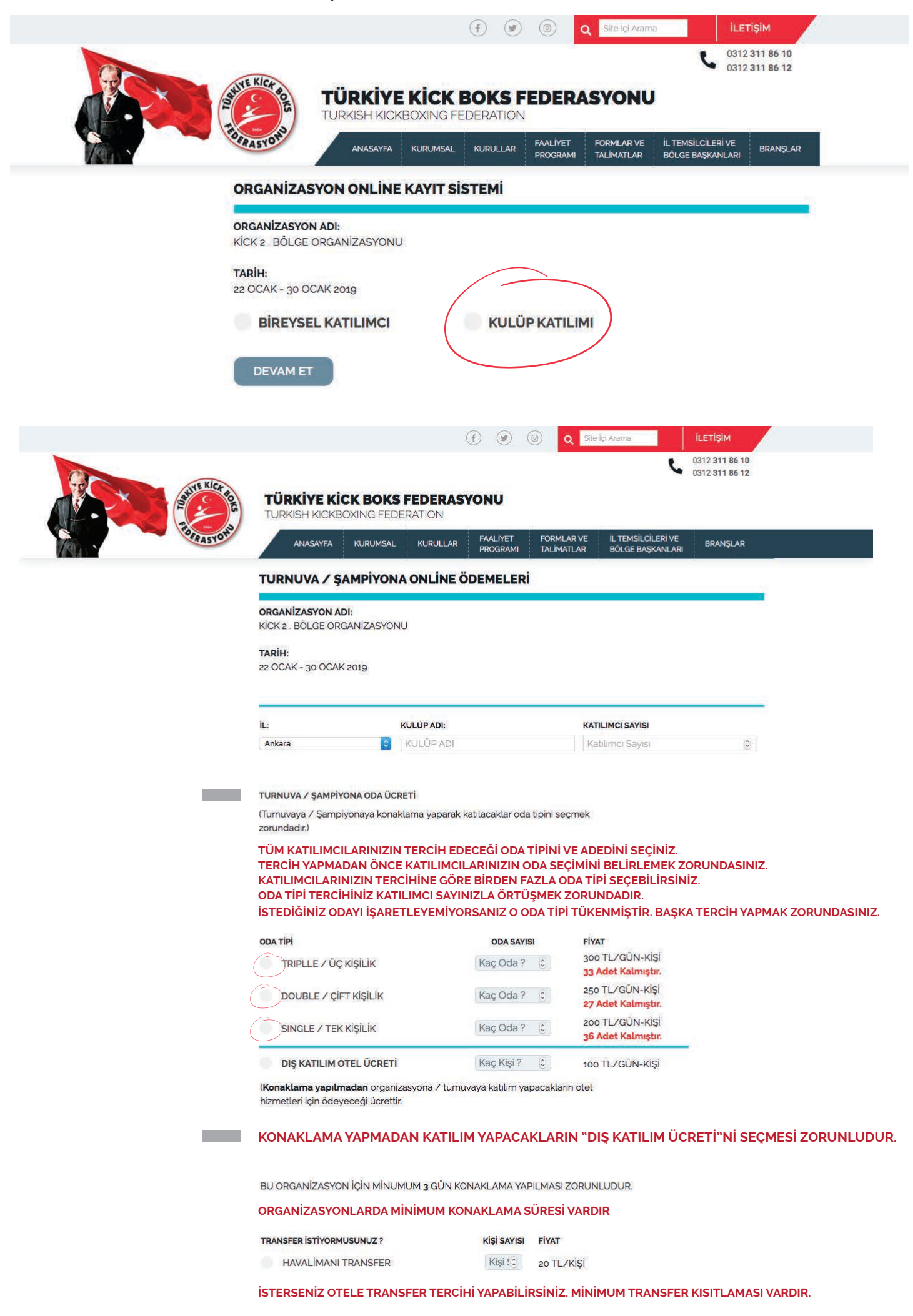

| ETİ   | SPORCU SAYISI | FİYAT       |
|-------|---------------|-------------|
| BRANŞ | Kişi Sayısı ? | 100 TL/KİŞİ |

BRANŞ AD

| İKİ BRANŞ  | Kişi Sayısı?  | 200 TL/KİŞİ |
|------------|---------------|-------------|
| ÜÇ BRANŞ   | Kişi Sayısı ? | 300 TL/KİŞİ |
| DÖRT BRANŞ | Kişi Sayısı ? | 400 TL/KİŞİ |
| BEŞ BRANŞ  | Kişi Sayısı ? | 500 TL/KİŞİ |

#### KATILIMCILARINIZIN BRANŞ SAYISINI SEÇİNİZ. ORGANİZASYONA MİSAFİR OLARAK KATILACAKLAR YA DA MÜSABAKADA HER HANGİ BİR BRANŞDA YER ALMAYACAKLAR "0- SIFIR" SEÇENEĞİNİ İŞARETLEYECEKLERDİR.

| ÖDEME YÖNTEMİ             |                                 |                                            |
|---------------------------|---------------------------------|--------------------------------------------|
| KREDİ KARTI               | BANKA HAVALE                    | POSTA ÇEKÎ                                 |
| Kayıt işlemlerine ve orga | nizasyona ilişkin detaylı bilgi | ilere <mark>buradan</mark> ulaşabilirsiniz |
| TEMİZLE D                 | EVAM ET                         |                                            |

#### ÖDEME YÖNTEMİNİZİ SEÇİNİZ VE BİLGİLERİNİZİ KONTROL ETTİKTEN SONRA "DEVAM ET" BUTONUNA TIKLAYINIZ.

### KULÜP KATILIMI

Kulüp Katılımı gerçekleştirecekler "KULÜP KATILIMI" tercihleri sonrası yönlenecekleri sayfada ilgili kısımların tamamını hatasız ve eksiksiz doldurmakla yükümlüdürler.

Oda tipi konaklama yapılacak tesisin kapasitesi ile sınırlıdır. Organizasyona ilişkin kaç oda kaldığını ilgili kısımın yanında göreceksiniz. Rezervasyon sayısını tamamlamış oda tipine tercih yapamayacaksınız.

Triplle Oda veya Double oda tipini seçtiğinizde odalara rastgele yerleştirileceksiniz.

Dış katılım tercihini seçenler oda tipini seçemeyeceklerdir. Otelde konaklama yapmaksızın gün boyu diğer hizmetlerden faydalanabileceklerdir.

Sistem T.C. Kimlik no sorgulama algoritması ile işlem yapmaktadır. "T.C. Kimlik No Hatalıdır" uyarısı alırsanız diğer bilgilerinizi kontrol etmeniz gerekmektedir.

Ödeme Yönteminizi belirledikten sonra ödeme sayfasına yönlendirileceksiniz. Kredi kartı ile yapılan ödemeler banka sayfasından gerçekleştirilecektir. Sistem sizin kredi kartı bilgilerinizi hiçbir şekilde görmemekte ve kaydetmemektedir. Banka onayı alındıktan sonra kaydınız / ödemeniz geçerli olacaktır.

Havale veya posta çeki ile ödeme tercihiniz ödemeyi yaptığınız anlamını taşımamaktadır. Ödemeyi banka veya posta çeki ile tamamladığınızda ve Federasyon hesabına geçtiğinde geçerlilik kazanacaktır. Federasyonumuz zamanında yapılmayan ödemeleri koşulsuz iptal etme yetkisine sahiptir.

Sistem minimum konaklama süresine göre hizmet vermektedir. Organizasyona ilişkin minimum konaklama süresi belirlenecektir ve katılımcıların bu sürenin altında kayıt yaptırmasına imkan vermeyecektir.

Ödeme yapmadan önce ilgili sayfadaki tüm bilgilerinizi tekrar gözden geçiriniz. Bilgi eksikliği veya hatalı bilgi girişinden dolayı ücret iadesi yapılmayacaktır. Katılımcı bilgilerin doğruluğunu onaylamış sayılacaktır.

Doğum tarihinizi GG.AA.YYYY şeklinde yazmanız gerekmektedir. Arada başka noktalama işareti kullanmayınız.

Tüm bilgileri doldurduktan ve tercihlerinizi yaptıktan sonra ödeme yönteminizi belirleyip "DEVAM ET" butonuna tıklayınız. Açılan sayfa ödeme miktarını size gösterecektir. KREDİ KARTI ile yapılan ödemeler bu aşamadan sonra Kart Ödeme Bilgi sayfasına yönlenecektir.

#### DAHA HIZLI KAYIT YAPMAK İÇİN HANGİ KATILIMCININ HANGİ ODA TİPİNİ TERCİH ETTİĞİNİ VE KATILIM SÜRESİ / BRANŞ SAYISI TERCİHLERİNİ ÖNCEDEN BELİRLEYİNİZ.

| - Ja       | TURKISH                                                                                                    | KICKBOXING F                                                                                                    | EDERATION                                                                                                    |                                                                                                    |                                                                                                    |                                                                                                    |                                                                                                    |
|------------|----------------------------------------------------------------------------------------------------|----------------------------------------------------------------------------------------------------|----------------------------------------------------------------------------------------------------|----------------------------------------------------------------------------------------------------|----------------------------------------------------------------------------------------------------|----------------------------------------------------------------------------------------------------|----------------------------------------------------------------------------------------------------|
| FRASYO     | ANAS                                                                                                    | AYFA KURUN                                                                                                    | ISAL KURULLAR                                                                                                    | FAALİYET<br>PROGRAMI                                                                                             | FORMLAR VE IL TEMS<br>TALIMATLAR BÖLGE                                                                                                    | İLCİLERİ VE<br>BAŞKANLARI                                                                          | BRANŞLAR                                                                                                    |
|            | TURNUV                                                                                                    | A / ŞAMPİY                                                                                                    | ONA ONLÌNE Ö                                                                                                    | DEMELERİ                                                                                                    |                                                                                                    |                                                                                                    |                                                                                                    |
|            | ORGANIZAS<br>KICK 2 . BÖL                                                                                                    | <b>YON ADI:</b><br>GE ORGANÍZA                                                                                           | SYONU                                                                                                    |                                                                                                    |                                                                                                    |                                                                                                    | -                                                                                                    |
|            | <b>TARİH:</b><br>22 OCAK - 3                                                                                                    | 0 OCAK 2019                                                                                                    | -                                                                                                    |                                                                                                    |                                                                                                    |                                                                                                    | (-                                                                                                    |
|            | IL: ANKARA                                                                                                    |                                                                                                    | KULÜP AXXXXXX                                                                                                    | SPOR KULUBU                                                                                                    |                                                                                                    | K                                                                                                  | TILIMCI SAVISI: 8                                                                                                   |
|            | A. TRIPLLE C<br>Müsabaka y                                                                                                    | DDA KATILIMCI<br>apmayacaklar                                                                                            | LARI (Odalar üç kişili<br>için lütfen branş sa                                                                                                  | ktir. Oda sayısı <b>x</b><br><b>yısı bölümünde</b>                                                               | 3 kişi olacak şekilde o<br>"0" Seçinz                                                                                                    | ıda seçilmel                                                                                       | idir.                                                                                                    |
|            | T.C. NO                                                                                                    | ADI                                                                                                    | SOYADI                                                                                                    | GSM NO                                                                                                    | DOĞUM TARİHİ                                                                                                    | KATILIM<br>SÜRESİ                                                                                  | BRANŞ SAYISI                                                                                                    |
|            | Tc no                                                                                                    | Ad                                                                                                    | Soyad                                                                                                    | Tel                                                                                                    | GUN.AY.YIL                                                                                                    | K. Sures                                                                                           | Branş Sayısı 🕽                                                                                                    |
|            | Tc no                                                                                                    | Ad                                                                                                    | Soyad                                                                                                    | Tel                                                                                                    | GUN.AY.YIL                                                                                                    | K. Sures                                                                                           | Branş Sayısı 🕄                                                                                                    |
|            |                                                                                                    |                                                                                                    |                                                                                                    |                                                                                                    |                                                                                                    |                                                                                                    |                                                                                                    |
|            | Tc no                                                                                                    | Ad                                                                                                    | Soyad                                                                                                    | Tel                                                                                                    | GUN.AY.YIL                                                                                                    | K. Sures                                                                                           | Branş Sayısı 🕄                                                                                                    |
| TÜM        | Tc no<br>BİLGİLERİ<br>B. DOUBLE C<br>Müsabaka y<br>T.C. NO                                                                                 | Ad<br>EKSİKSİZ V<br>ODA KATILIMC<br>apmayacaklar<br>ADI                                                                  | Soyad<br>YE DOĞRU GİRİN<br>ILARI (Odalar iki kişili<br>için lütfen branş sa<br>SOYADI                                                           | Tel<br><b>İİZ</b><br>ktir. Oda sayısı x<br>yısı bölümünde<br>GSM NO                                              | GUNAYYIL<br>2 kişi olacak şekilde c<br>"o" Seçinz<br>DOĞUM TARİHİ                                                                                   | K. Sures                                                                                           | Branş Sayısı ()<br>dir.<br>BRANŞ SAYISI                                                                             |
| ТÜМ        | Tc no<br>BILGILERI<br>B. DOUBLE<br>Müsabaka y<br>T.C. NO<br>Tc no                                                                          | Ad<br>EKSİKSİZ V<br>ODA KATILIMC<br>apmayacaklar<br>ADI<br>Ad                                                            | Soyad<br>YE DOĞRU GİRİN<br>ILARI (Odalar iki kişili<br>için lütfen branş sa<br>SOYADI<br>Soyad                                                  | Tel<br>IIZ<br>ktir. Oda sayısı x<br>yısı bölümünde<br>GSM NO<br>Tel                                              | GUN.AY.YIL 2 kişi olacak şekilde d "o" Seçinz DOĞUM TARİHİ GUN.AY.YIL                                                                               | K. Sures<br>da seçilmel<br>KATILIM<br>SÜRESİ<br>K. Sures                                           | Branş Sayısı ()<br>dir.<br>BRANŞ SAYISI<br>Branş Sayısı ()                                                          |
| ТÜМ        | Tc.no<br>BILGILERI<br>B. DOUBLE<br>Müsabaka y<br>T.C. NO<br>Tc.no<br>Tc.no                                                                 | Ad<br>EKSİKSİZ V<br>ODA KATILIMC<br>apmayacaklar<br>ADI<br>Ad                                                            | Soyad<br>YE DOĞRU GİRİN<br>LARI (Odalar iki kiştil<br>için lütfen branş sa<br>SOYADI<br>Soyad<br>Soyad                                          | Tel<br>iZ<br>ktir. Oda sayısı x<br>yısı bölümünde<br>GSM NO<br>Tel<br>Tel                                        | GUN.AY.YIL 2 kişi olacak şekilde d "o" Seçinz DOĞUM TARİHİ GUN.AY.YIL GUN.AY.YIL                                                                    | K. Sures<br>da seçilmel<br>KATILIM<br>SÜRESİ<br>K. Sures<br>K. Sures                               | Branş Sayısı ()<br>dir.<br>BRANŞ SAYISI<br>Branş Sayısı ()<br>Branş Sayısı ()                                       |
| ТÜМ        | Tono<br>Bilgileri<br>B. DOUBLE<br>Müsabaka y<br>T.C. NO<br>Tono<br>Tono<br>Tono                                                            | Ad<br>EKSİKSİZ V<br>DODA KATILIMC<br>apmayacaklar<br>ADI<br>Ad<br>Ad<br>Ad                                               | Soyad<br>/E DOĞRU GİRİN<br>ILARI (Odalar iki kişili<br>için lütfen branş sa<br>SOYADI<br>Soyad<br>Soyad<br>Soyad                                | Tel<br>iZ<br>ktir. Oda sayısı x<br>yısı bölümünde<br>GSM NO<br>Tel<br>Tel<br>Tel<br>Tel                          | GUN.AY.YIL<br>2 kişi olacak şekilde o<br>"o" Seçinz<br>DOĞUM TARİHİ<br>GUN.AY.YIL<br>GUN.AY.YIL<br>GUN.AY.YIL                                       | K. Sures<br>da seçilmel<br>KATILIM<br>SÜRESİ<br>K. Sures<br>K. Sures<br>K. Sures                   | Branş Sayısı ()<br>dir.<br>BRANŞ SAYISI<br>Branş Sayısı ()<br>Branş Sayısı ()<br>Branş Sayısı ()                    |
| ТÜМ        | Tcno<br>BILGILERI<br>B. DOUBLEE<br>Müsabaka y<br>T.C. NO<br>Tcno<br>Tcno<br>Tcno<br>Tcno                                                   | Ad<br>EKSİKSİZ V<br>DDA KATILIMC<br>apmayacaklar<br>ADI<br>Ad<br>Ad<br>Ad<br>Ad                                          | Soyad  VE DOĞRU GİRİN  LARI (Odalar iki kişili için lütfen branş sav SOYADI Soyad Soyad Soyad Soyad Soyad                                       | Tel<br>IZ<br>ktir Oda sayısı x<br>yısı bölümünde<br>GSM NO<br>Tel<br>Tel<br>Tel<br>Tel                           | GUN.AY.YIL 2 kişi olacak şekilde d "o" Seçinz DOĞUM TARİHİ GUN.AY.YIL GUN.AY.YIL GUN.AY.YIL GUN.AY.YIL                                              | K. Sures<br>da seçilmel<br>KATILIM<br>SÜRES<br>K. Sures<br>K. Sures<br>K. Sures<br>K. Sures        | Branş Sayısı ()<br>dir.<br>BRANŞ SAYISI<br>Branş Sayısı ()<br>Branş Sayısı ()<br>Branş Sayısı ()<br>Branş Sayısı () |
| ТÜМ<br>ТÜМ | Tono<br>BiLGILERI<br>B. DOUBLE<br>Müsabaka y<br>T.C. NO<br>Tono<br>Tono<br>Tono<br>Tono<br>Tono<br>BiLGILERI<br>C. SINGLE O<br>C. SINGLE O | Ad<br>EKSİKSİZ V<br>DDA KATILIMC<br>apmayacaklar<br>ADI<br>Ad<br>Ad<br>Ad<br>Ad<br>EKSİKSİZ V<br>Ad                      | Soyad  /E DOĞRU GİRİN LARI (Odalar iki kişili için lütfen branq sa SOYADI Soyad Soyad Soyad Soyad Soyad VE DOĞRU GİRİN KI (Odalar bir kişilikki | Tet IIZ Ktir. Oda sayısı x yısı bölümünde GSM NO Tet Tet Tet Tet IIZ r.) ga bölümünde                            | GUN.AY.YIL  2 kişi olacak şekilde c  *o* Seçinz  GUN.AY.YIL  GUN.AY.YIL  GUN.AY.YIL  GUN.AY.YIL  CUN.AY.YIL  *o* Seciez                             | K Sures<br>da seçilmet<br>KATILIM<br>SÜRES<br>K Sures<br>K Sures<br>K Sures<br>K Sures<br>K Sures  | Branş Sayısı ()<br>dir.<br>BRANŞ SAYISI<br>Branş Sayısı ()<br>Branş Sayısı ()<br>Branş Sayısı ()                    |
| тйм<br>тйм | Tcno<br>BILGILERI<br>B. DOUBLER<br>Müsabaka y<br>T.C. NO<br>Tcno<br>Tcno<br>Tcno<br>BILGILERI<br>C. SINGLE O<br>Müsabaka y                 | Ad<br>EKSİKSİZ V<br>DDA KATILIMC<br>apmayacaklar<br>ADI<br>Ad<br>Ad<br>Ad<br>EKSİKSİZ V<br>D KATILIMCIL/<br>apmayacaklar | Soyad                                                                                                    | Tel<br>iZ<br>ktir Oda sayısı x<br>yısı bölümünde<br>GSM NO<br>Tel<br>Tel<br>iZ<br>r)<br>yısı bölümünde<br>GSM NO | GUN.AY.YIL 2 kişi olacak şekilde d "o" Seçinz DOĞUM TARİHİ GUN.AY.YIL GUN.AY.YIL GUN.AY.YIL GUN.AY.YIL GUN.AY.YIL GUN.AY.YIL O' Seçinz DOĞUM TARİHİ | K Sured<br>da seçilmel<br>KATILIM<br>SÜRESİ<br>K Sured<br>K Sured<br>K Sured<br>K Sured<br>KATILIM | Branş Sayısı ()<br>dir.<br>BRANŞ SAYISI<br>Branş Sayısı ()<br>Branş Sayısı ()<br>Branş Sayısı ()<br>Branş Sayısı () |

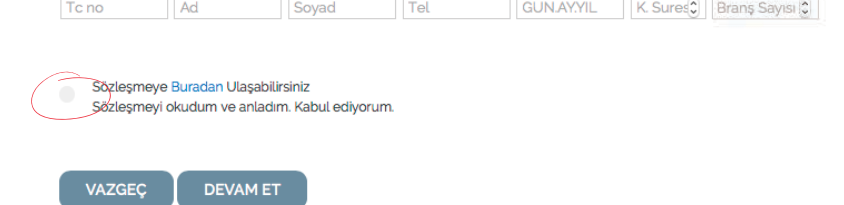

Bilgi sayfasında bulunan "Sözleşmeye buradan ulaşabilirsiniz. Sözleşmeyi okudum ve anladım. Kabul ediyorum." bölümünü onaylamadan işleminiz ilerlemeyecektir. İlgili linkten sözleşmeyi görebilirsiniz.

Tüm kontrolleri yapıp DEVAM ET butonuna tıklayınız

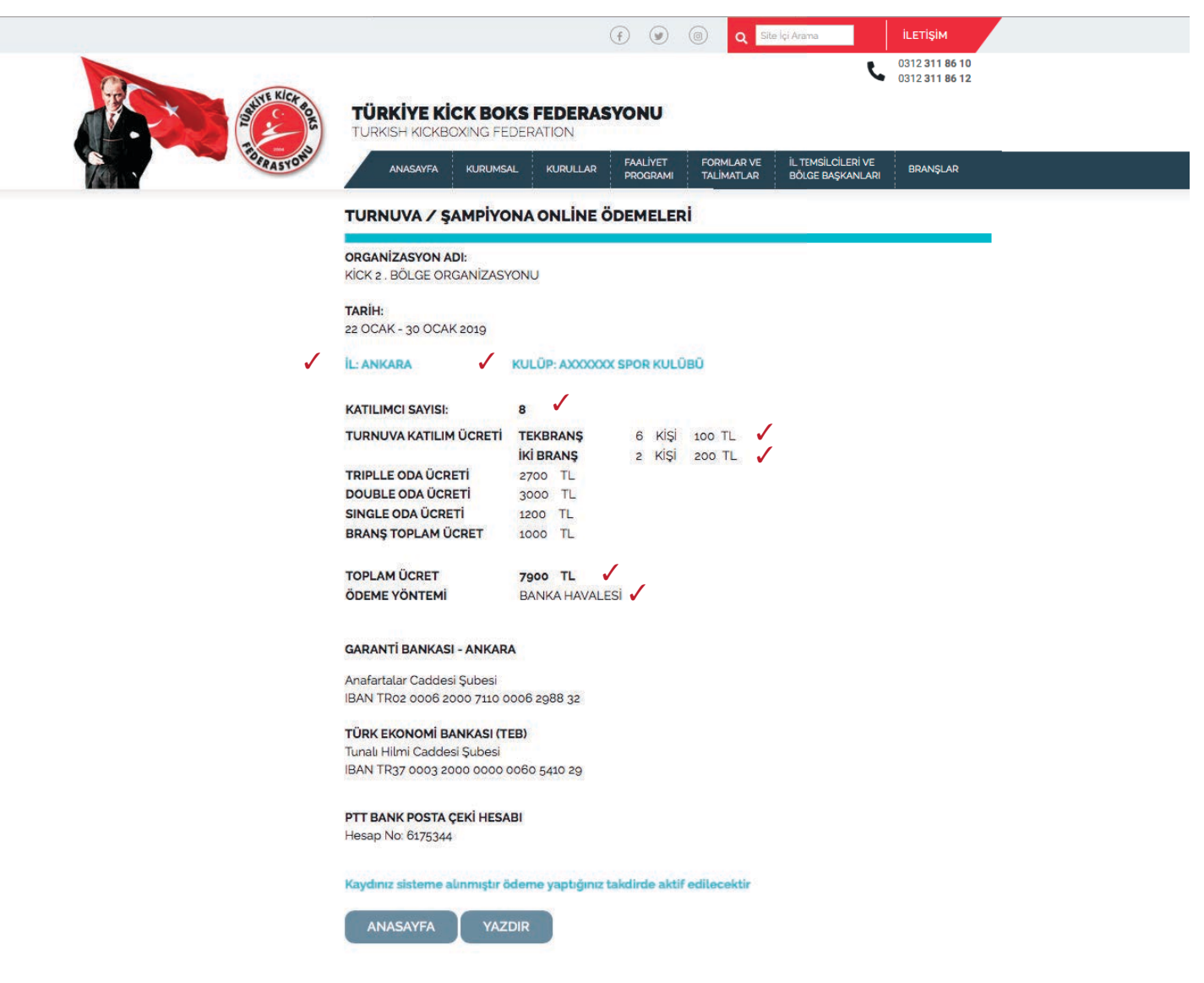

Havale / Posta Çeki ödeme seçeneğini seçtiğinizde;

DEVAM ET butonuna tıkladığınızda "KAYDINIZ SİSTEME ALINMIŞTIR, ÖDEME YAPTIĞINIZ TAKDİRDE AKTİF EDİLECEKTİR" mesajını alacaksınız. Ödemenizi gerçekleştirdiğinizde Federasyonumuz ilgili incelemeyi yapıp, ödediğiniz miktarı sistemde tercih ettiğiniz şartlarda gerçekleşip gerçekleşmediğini kontrol edip, onay veya iptal edecektir.

Havale/Eft ve Posta Çeki hesaba işleme süreci bankaların belirlediği yasal süreç içerisinde gerçekleşecektir. Bu ödeme yöntemi ile kayıtlarınız kesin kayıt değildir. Ödemeniz gerçekleşince ilgili kortrolden sonra kesinleşecektir.

Banka veya posta çeki ödeme dekontunu saklamak ve gerektiğinde ibraz etmekle yükümlüsünüzdür.

Kredi kartı seçeneği ödemeniz ise, bankanızın ödemeyi kabul etmesi ile sisteme yüklenecektir. Hızlı kayıt yaptırmak için Kredi Kartı ödeme seçeneğini kullanmanızı tavsiye ediyoruz.

# **TÜRKİYE KİCK BOKS FEDERASYONU** ONLINE ÖDEME SISTEMİ

Federasyonumuz bünyesinde verilen hizmetlerin ücretlerinin doğrudan ve tek bir sayfa içerisinde ödenmesine yapmış olduğumuz düzenleme ile artık mümkündür. Bir çok başlıkta hizmete ilişkin ödemelerinizi kredi kartı ile anında ödeyebileceksiniz. Kredi Kartı kullanmayacaklar için yine Havale ve Posta Çeki ödeme tercihi eklenmiştir.

SPORCULAR İLE İLGİLİ ÖDEMELER ANTRENÖRLER / MENAJERLER İLE İLGİLİ ÖDEMELER HAKEMLER İLE İLGİLİ ÖDEMELER DAN SINAVLARI ÖDEMELERİ SPOR SALONLARI YETERLİLİK BELGESİ ÖDEMELERİ DİĞER ÖDEMELER

Şeklinde kategoriler ile ödemeleriniz gruplandırılmıştır.

Ödeme yapacağınız işlemin yanında bulunan DEVAM ET butonuna tıkladığınızda açılan sayfada gerekli bilgileri doldurmanız istenmektedir.

# **BİREYSEL ÖDEME**

| ONLİNE ÖDEM                        | IE İŞLEMLERİ                          |             |                    |                     |                   |
|------------------------------------|---------------------------------------|-------------|--------------------|---------------------|-------------------|
| ÖDEME YAPILACAK                    | ( İŞLEM: Lisans Ücreti                | 1           |                    |                     | 1                 |
| ÖDEME MİKTARI: 20                  | 0.00 TL 🗸                             |             |                    |                     |                   |
| ÖDEME AÇIKLAMAS                    | l:                                    |             |                    |                     |                   |
| Açıklama ( zorun<br>TÜM BİLGİLERİİ | ılu değildir.)<br>NİZİ EKSİKSİZ VE DO | ĞRU GİRİNİZ |                    |                     |                   |
| İŞLEM YAPILACAK K                  | İŞİ BİLGİLERİ'                        |             |                    |                     |                   |
| Sicil Numarası                     | T.C. NO                               | ADI         | Sovisim            | GSM NO              |                   |
| *Eksiksiz Doldurmar                | nız Gerekmektedir.<br>MİNİZİ SEÇİNİZ  |             |                    |                     |                   |
| ODEME YONTEMI                      | BANKA HAVA                            |             | POSTA ÇEKÎ         |                     |                   |
| TEMIZLE       ÖDEME YÖNTEN         | DEVAM ET<br>MİNİZİ SEÇİNİZ VE Bİ      | lgilerinizi | KONTROL ETTİKTEN S | ONRA "DEVAM ET" BUT | ONUNA TIKLAYINIZ. |

| ODEME SISTEMI                                                                       |                                        |    |  |
|-------------------------------------------------------------------------------------|----------------------------------------|----|--|
| ÖDEME BİLGİLERİ                                                                     |                                        |    |  |
| ÖDEME KATEGORİSİ: SPORCU<br>ÖDEME YAPILACAK İŞLEM: Lisar<br>ÖDEME MİKTARI: 20.00 TL | ILAR İLE İLGİLİ ÖDEMELE<br>Is Ücreti 🗸 | IR |  |
| SICIL NUMARASI 555555555                                                            | 1                                      |    |  |
| TC KİMLİK NUMARASI 373                                                              | 1                                      |    |  |
| ADI SOYADI MURAT SAVAŞ                                                              | 1                                      |    |  |
| GSM NO 555 55 55 55                                                                 | •                                      |    |  |

AÇIKLAMA

TOPLAM ÜCRET 20.00 TL

1

#### GARANTİ BANKASI - ANKARA

Anafartalar Caddesi Subesi IBAN TRo2 0006 2000 7110 0006 2988 32

#### TÜRK EKONOMİ BANKASI (TEB)

Tunalı Hilmi Caddesi Subesi IBAN TR37 0003 2000 0000 0060 5410 29

#### PTT BANK POSTA ÇEKİ HESABI

Hesap No: 6175344

Sözleşmeye Buradan Ulaşabilirsiniz Sözleşmeyi okudum ve anladım. Kabul ediyorum.

DEVAM ET VAZGEÇ

Bilgi sayfasında bulunan "Sözleşmeye buradan ulaşabilirsiniz. Sözleşmeyi okudum ve anladım. Kabul ediyorum." bölümünü onaylamadan işleminiz ilerlemeyecektir. İlgili linkten sözleşmeyi görebilirsiniz.

Tüm kontrolleri yapıp **DEVAM ET** butonuna tıklayınız

# KULÜP ÖDEME

KUŞAK SINAVLARI kulüp ödemeleri şeklinde gerçekleştirilmektedir. Nasıl ödeme yapacağınız aşağıda gösterilmiştir

| ÖDEME YAPILACAK İŞLEM: Kuşak Sınavı 🧹                                                                                                    |                                                                    |
|----------------------------------------------------------------------------------------------------|--------------------------------------------------------------------|
| ÖDEME MİKTARI: 20.00 TL 🧹                                                                                                    |                                                                    |
| iL:                                                                                                    |                                                                    |
| Ankara il SEÇİNİZ                                                                                                    |                                                                    |
| ŞLEM YAPILACAK KULÜP ADI :                                                                                                    |                                                                    |
| Kulüp İsmi                                                                                                    | KULÜP İSMİNİ YAZINIZ                                               |
|                                                                                                    |                                                                    |
| DÖNEM SEÇİNİZ :<br>MART DÖNEMİ KUŞAK ÜCRETİ C KUŞ                                                                                                    | ŞAK SINAVI DÖNEMİNİ SEÇİNİZ                                        |
| DÖNEM SEÇİNİZ :<br>MART DÖNEMİ KUŞAK ÜCRETİ C KUŞ<br>GSM NO :                                                                                                    | ŞAK SINAVI DÖNEMİNİ SEÇİNİZ                                        |
| DÖNEM SEÇİNİZ :<br>MART DÖNEMİ KUŞAK ÜCRETİ C KUŞ<br>GSM NO :<br>İletişim Numarası                                                                                       | ŞAK SINAVI DÖNEMİNİ SEÇİNİZ<br>YETKİLİ İLETİŞİM NUMARASINI GİRİNİZ |
| DÖNEM SEÇİNİZ :<br>MART DÖNEMİ KUŞAK ÜCRETİ C KUŞ<br>GSM NO :<br>İletişim Numarası<br>'Eksiksiz Doldurmanız Gerekmektedir.                                               | ŞAK SINAVI DÖNEMİNİ SEÇİNİZ<br>YETKİLİ İLETİŞİM NUMARASINI GİRİNİZ |
| DÖNEM SEÇİNİZ :<br>MART DÖNEMİ KUŞAK ÜCRETİ C KUŞ<br>GSM NO :<br>İletişim Numarası<br>'Eksiksiz Doldurmanız Gerekmektedir.<br>ÖDEME YÖNTEMİNİZİ SEÇİNİZ                  | ŞAK SINAVI DÖNEMİNİ SEÇİNİZ<br>YETKİLİ İLETİŞİM NUMARASINI GİRİNİZ |
| DÖNEM SEÇİNİZ :<br>MART DÖNEMİ KUŞAK ÜCRETİ C KUŞ<br>GSM NO :<br>İletişim Numarası<br>'Eksiksiz Doldurmanız Gerekmektedir.<br>ÖDEME YÖNTEMİNİZİ SEÇİNİZ<br>ÖDEME YÖNTEMİ | ŞAK SINAVI DÖNEMİNİ SEÇİNİZ<br>YETKİLİ İLETİŞİM NUMARASINI GİRİNİZ |

ÖDEME YÖNTEMINIZI SEÇINIZ VE BILGILERINIZI KONTROL ETTİKTEN SONRA "DEVAM ET" BUTONUNA TIKLAYINIZ.

# DİĞER ÖDEMELER

Listede olmayan tüm ödemeleri **DİĞER ÖDEMELER** başlığı altında ödeme açıklaması ve ücret bilgisini girerek gerçekleştirebilirsiniz.

| Ime Yapılacak İşlem Adı     İme Yapılacak İşlem Adı     ÖDEME YAPACAĞINIZ İŞLEMİN ADINI GİRİNİZ     İme TUTARI ( TL ):     ÖDEME TUTARINI GİRİNİZ     İme Açıklaması :     İdeme neden yaptığınız açıklaması ( zorunlu değildir.) | ÖDEME YAPACAĞINIZ İŞLEMİN ADINI GİRİNİZ<br>DEME TUTARINI GİRİNİZ<br>ıklaması ( zorunlu değildir.) |
|----------------------------------------------------------------------------------------------------|---------------------------------------------------------------------------------------------------|
| ME TUTARI ( TL ):<br>ODEME TUTARINI GIRINIZ<br>ME AÇIKLAMASI :<br>deme neden yaptığınız açıklaması ( zorunlu değildir.)                                                                                                    | DEME TUTARINI GİRİNİZ<br>ıklaması ( zorunlu değildir.)                                            |
| ÖDEME TUTARINI GİRİNİZ         ME AÇIKLAMASI :         Jeme neden yaptığınız açıklaması ( zorunlu değildir.)                                                                                                    | DEME TUTARINI GİRİNİZ<br>ıklaması ( zorunlu değildir.)                                            |
| ME AÇIKLAMASI :<br>deme neden yaptığınız açıklaması ( zorunlu değildir.)                                                                                                    | ıklaması ( zorunlu değildir.)                                                                     |
| deme neden yaptığınız açıklaması ( zorunlu değildir.)                                                                                                    | ıklaması ( zorunlu değildir.)                                                                     |
|                                                                                                    |                                                                                                   |
|                                                                                                    |                                                                                                   |
|                                                                                                    |                                                                                                   |
| M YAPILACAK KİŞİ BİLGİLERİ' EKSİKSİZ GİRİNİZ (Sicil No zorunlu değildir)                                                                                                    | <ul> <li>EKSİKSİZ GİRİNİZ (Sicil No zorunlu değildir)</li> </ul>                                  |
| L NO T.C. NO ADI SOYADI GSM NO                                                                                                    |                                                                                                   |
| il Numarası Tc Kimlik Numarası İsim Sovisim Telefon Numarası                                                                                                    | ADI SOYADI GSMINO                                                                                 |
| il Numarası Tç Kimlik Numarası İsim Sovisim Telefon Numarası                                                                                                    | ADI SOYADI GSMINO                                                                                 |

BİLGİLERİNİZİ KONTROL ETTİKTEN SONRA "DEVAM ET" BUTONUNA TIKLAYINIZ.